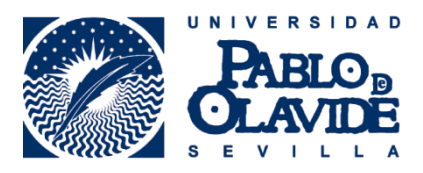

## IMPORTACIÓN DE INFORMACIÓN BIBLIOGRÁFICA

## DESDE RESEARCHERID AL REGISTRO ORCID

Para importar trabajos desde ResearcherID a ORCID en el campo **Obras** seleccionamos **Agregar trabajos** y luego **Buscar y enlazar**.

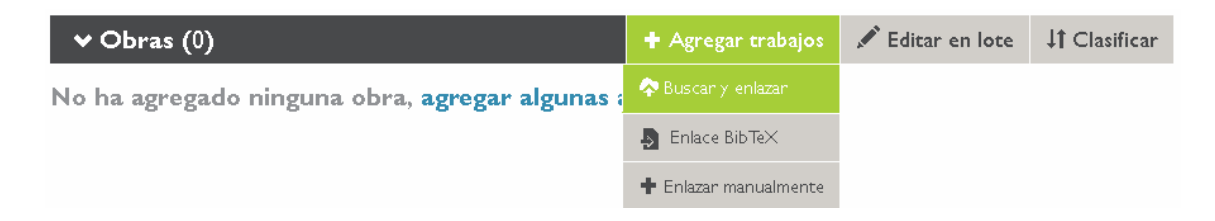

En la ventana emergente **IMPORTAR TRABAJOS** seleccionaremos **ResearcherID**, al final del listado.

| su ORCID iE<br>para comenza                                                    | stado colaborando con muchas organizaciones miembro para facilitar la conexión de<br>0, e importar información de sus registros. Elija uno de los asistentes de importación<br>ar.                                                                                                    |
|--------------------------------------------------------------------------------|----------------------------------------------------------------------------------------------------|
| Airiti<br>Enables user<br>and books.<br>published.研<br>文集等內容,<br>引用, 且更快<br>際。 | to import metadata from Airiti, including journal papers, proceedings, dissertations<br>Scholars can easily collect and calculate all the research works that have been<br>究者可匯入華藝所收錄的學術資源,包括兩岸三地的期刊論文、學位論文、會議論<br>迅速蒐羅學術生涯中所有的書寫姓名及完整作品,讓研究活動及成果獲得正確地<br>速梳理並展現個人的研究影響力,將華文地區優秀學者及高品質研究推廣至國                |
| Australian                                                                     | National Data Service (ANDS) Registry                                                                                                    |
| Import your<br>Research Da<br>producing ag<br>domains from                     | research datasets into ORCID from Australian National Data Service (ANDS) and<br>ta Australia (RDA). ANDS is partnering with Australian research institutions and data<br>encies to improve discovery and reusability of research data across many research<br>earth science to technology and engineering. |

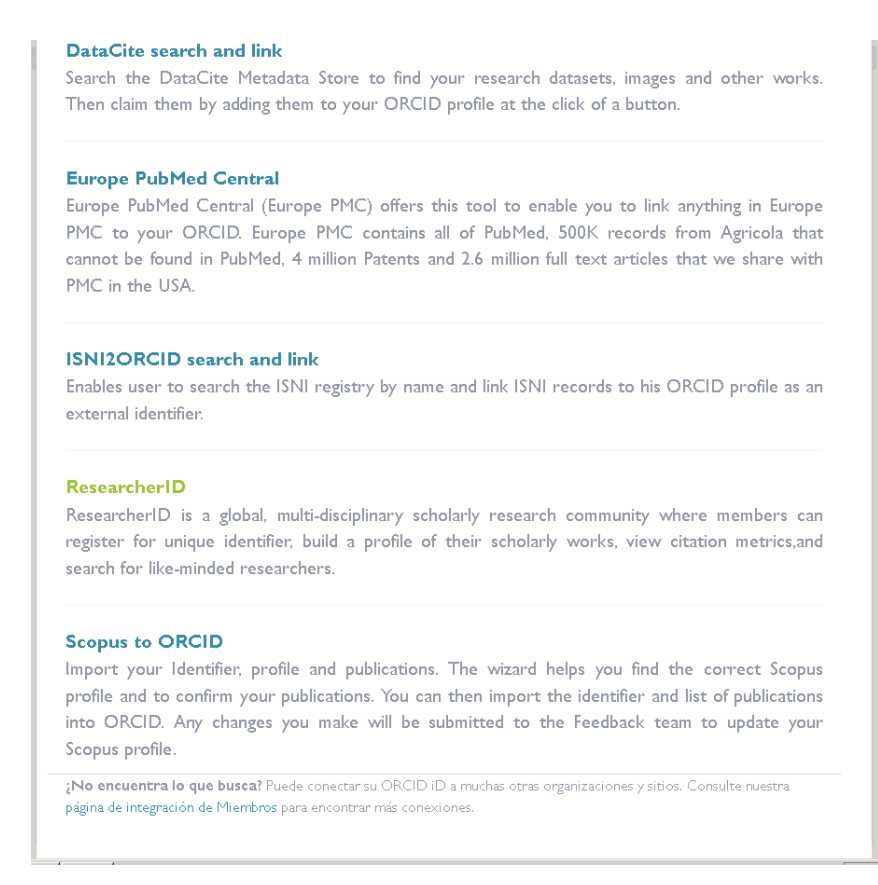

Luego autorizaremos la conexión entre ORCID y ResearcherID para agregar nuestro identificador, leer la información bibliográfica y los restantes elementos del registro:

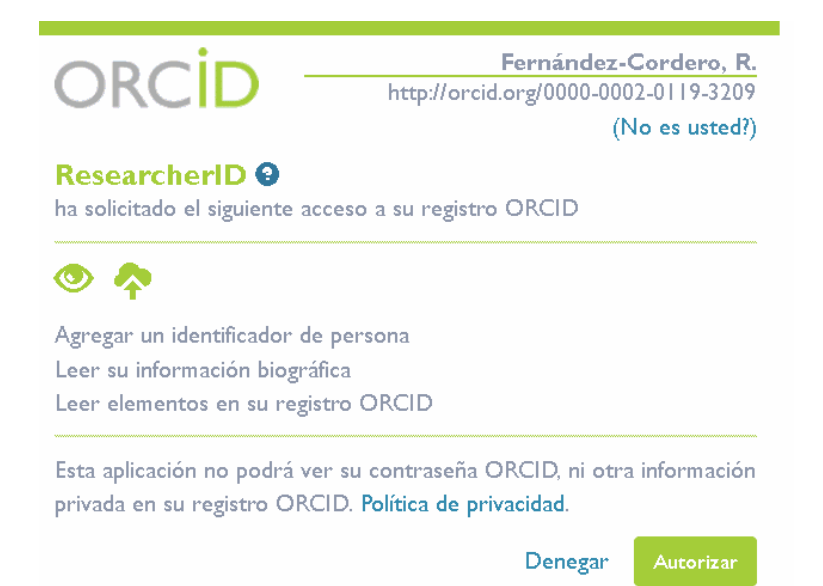

Al autorizar se abrirá la página de ResearcherID donde debemos introducir nuestra dirección de correo electrónico o ResearcherID y nuestra contraseña del servicio:

| Login  |                                                 |
|--------|-------------------------------------------------|
| LUgili |                                                 |
|        | Enter your Researcher ID or your Email address. |
| ۲      | Email address: rfercor@bib.upo.es               |
|        | - or -                                          |
| 0      | Researcher ID:                                  |
|        | · · · · · · · · · · · · · · · · · · ·           |
|        | Password:                                       |
|        | Login Cancel                                    |
|        | Forgot Password                                 |
|        | Problems logging in?                            |

Debemos seleccionar la opción **"I already have an ORCID record**" para no crear un duplicado y pulsamos en "**Continue**"

| ORCID                                     |                                                                                   |
|-------------------------------------------|-----------------------------------------------------------------------------------|
| Did you know you can associate your ORCID | ID with your ResearcherID account?                                                |
| O I would like to create an ORCID record. | The Open Researcher and Contributor II identifiers can be used within various sy: |
| I already have an ORCID record.           | By creating an ORCID you will be able to<br>Learn more about <u>ORCID.</u>        |
|                                           | If you choose not to get or associate an                                          |

En ese momento será ResearcherID quien nos pida autorización para acceder a nuestro registro ORCID. Pulsaremos en "Authorize"

| ORCID                                                                   |                                             |
|-------------------------------------------------------------------------|---------------------------------------------|
|                                                                         | Fernández-Cordero, R.                       |
| http://o                                                                | orcid.org/0000-0002-0119-3209<br>(Not You?) |
| As asked for the following access to you                                | ur ORCID Record                             |
| Will allow this organization to read<br>information in the biographical | ur ORCID password, or<br>Privacy Policy.    |
| section of your ORCID record                                            | Deny Authorize                              |

En la siguiente pantalla, seleccionaremos los datos que queremos intercambiar: podemos tanto enviar nuestras publicaciones de ResearcherID a ORCID como importar las que tenga ORCID en nuestro ResearcherID

## RESEARCHERID

| ou have an ORCID associated with your ResearcherID.   | Data can be exchanged between your ORCID and ResearcherID accounts. <u>More informat</u> |
|-------------------------------------------------------|------------------------------------------------------------------------------------------|
| Vhat data would you like to exchange between Research | erID and ORCID?                                                                          |
| Profile d                                             | ata Go                                                                                   |
| Send ResearcherlD publications to my ORCID acco       | unt Go                                                                                   |
|                                                       |                                                                                          |

Al regresar a nuestro registro en ResearcherID podemos ver la vinculación con nuestro ORCID y el botón para intercambiar datos.

| Fernández-Cordero, Rocío 🛛 🥂 Get A Badge 🖉 Researcheril | Labs Vour labs page and badge                     |
|---------------------------------------------------------|---------------------------------------------------|
| ResearcherID: C-2171-2009                               | My Institutions (more details)                    |
| Other Names:                                            | Primary Institution: Universidad Pablo de Olavide |
| E-mail: rfercor@bib.upo.es                              | Sub-org./Dept:                                    |
| URL: http://www.researcherid.com/rid/C-2171-2009        | Role: Librarian                                   |
| Subject: Enter a Subject                                | Joint Affiliation:                                |
| Keywords: Enter a Keyword                               | Sub-org./Dept:                                    |
| ORCID: http://orcid.org/0000-0002-0119-3209             | Role:                                             |
| Exchange data with ORCID                                | Past Institutions:                                |
|                                                         |                                                   |

Es decir, podemos extraer datos de ResearcherID hacia ORCID y viceversa:

| RESEARCHERID                   |                                   |                                         |  |  |
|--------------------------------|-----------------------------------|-----------------------------------------|--|--|
|                                |                                   |                                         |  |  |
| Exchange Profile Data          | Between ResearcherID an           | d ORCID Return to My Researcher Profile |  |  |
| Send My Publications to: ORCID | Add ORCID Publications to: My Pub | lications                               |  |  |
| Select profile data to send to | ORCID or copy to ResearcherID.    |                                         |  |  |
| Send to ORC                    | CİD 🛛 🖵 Get Data fro              | om ORCID                                |  |  |
| 🗆 First Name*: Ro              | cio 🗌 <b>First Name</b> :         | Rocío                                   |  |  |
| 🗆 Last Name*: Fei              | rnandez 🗌 🗆 Last Name:            | Fernández-Cordero                       |  |  |
| ResearcherID: C-2              | 2171-2009 ResearcherlD:           | C-2171-2009                             |  |  |
| Short Description:             | Short Description                 | on:                                     |  |  |

Si, en lugar de acceder por ORCID lo hacemos con un inicio de sesión directo en ResearcherID, encontraremos la opción **"Get or associate and ORCID"** para vincular del mismo modo ambas cuentas.

| ESEARCHERID                                                                                                    |                                                          |
|----------------------------------------------------------------------------------------------------|----------------------------------------------------------|
|                                                                                                    |                                                          |
|                                                                                                    |                                                          |
| Fernández-Cordero, Rocío (R) Get A Badge (Researcheril                                                                                                    | Labs Vour labs page and badge show only your public data |
| ResearcherID: C-2171-2009                                                                                                    | My Institutions (more details)                           |
| Other Names:                                                                                                    | Primary Institution: Universidad Pablo de Olavid         |
| E-mail: rfercor@bib.upo.es                                                                                                    | Sub-org./Dept:                                           |
| URL: http://www.researcherid.com/rid/C-2171-2009                                                                                                    | Role: Librarian                                          |
| Subject: Enter a Subject                                                                                                    | Joint Affiliation:                                       |
| Keywords: Enter a Keyword                                                                                                    | Sub-org./Dept:                                           |
| ORCID: Get or associate an ORCID                                                                                                    | Role:                                                    |
| 이 것이 가지 않는 것이 있는 것은 것이 있는 것은 것은 것을 많은 것이 같이 있는 것이 것이 같이 있는 것이 같이 있다. 것이 것이 없는 것이 없는 것이 없다. 것이 없는 것이 없는 것이 없는 것이 않는 것이 없는 것이 없는 것이 없는 것이 없는 것이 없는 것이 없다. 않은 것이 없는 것이 없는 것이 없는 것이 없는 것이 없는 것이 없는 것이 없다. 것이 없는 것이 없는 것이 없는 것이 없는 것이 없는 것이 없는 것이 없는 것이 없는 것이 없는 것이 없다. 것이 않은 것이 없는 것이 않는 것이 않는 것이 않는 것이 없다. 것이 않는 것 않는 것이 없는 것이 없는 것이 없다. 것이 않는 것이 않는 것이<br>것이 않는 것이 같이 않는 것이 않는 것이 않는 것이 않는 것이 않는 것이 않는 것이 않는 것이 않는 않는 것이 않는 것이 않는 것이 않는 것이 않는 것이 않는 것이 않는 것이 않는 것이 않는 것이 않 않는 것이 않는 것이 않는 것이 않는 것이 않는 것이 않는 것이 않는 것이 않는 것이 않는 것이 않이 않이 않이 않이 않이 않이 않이 않 않이 않 |                                                          |

+info: orcid@upo.es

Actualizado: 16/02/2015